| 15コード 銀行名()<br>0159 丸/外(5)<br>株本会は8 株本会() | bナ) 線行名<br>関西みらい銀行 | _   |        |      |        | 登録件数  |
|-------------------------------------------|--------------------|-----|--------|------|--------|-------|
| サービス戦場                                    | 推 适 全 靜            |     | 当代本支店宿 | 元    | 他行     | 沒     |
|                                           | 0 円以上 ~            | 円未満 | 330 FA | 0 19 | 660 PH | 660 円 |
| 223                                       |                    |     |        |      |        |       |
| 稻与·黄与                                     |                    |     | 0 円    | 0 円  | 0      | Ħ     |
|                                           |                    |     |        |      | (      | 登録    |

- ⑧「先方負担」「当方負担」「Gr.銀行」の 入力が完了しましたら、「登録|ボタンを クリックしてください。
- 「登録します。よろしいですか?」と表示 されますので[OK]をクリックしてくだ さい。
- 「閉じる」をクリックして作業を終了して ください。

(注)複数のパソコンで利用されている場合は、すべてのパソコンにて変更作業を行ってください。

以上で手数料の変更手続作業は終了です。ご対応ありがとうございました。

## 振込手数料比較表(ご参考)

| 振込手数料     |                     |                 |        | (       | 消費税等込/件  |  |
|-----------|---------------------|-----------------|--------|---------|----------|--|
|           | お取引種別               |                 | 現行     | 10月1日以降 | 10月15日以降 |  |
|           | 当社同一支店あて            |                 | 無料     | 無料      | 無料       |  |
|           |                     | 1万円未満           | 1000   | 110円    |          |  |
|           | 当社本支店あて             | 1万円以上3万円未満      |        |         |          |  |
|           |                     | 3万円以上           | 324円   | 330円    | 3300     |  |
|           | りそな銀行・<br>埼玉りそな銀行あて | 1万円未満           | 324円   | 330円    | 220      |  |
| 振込振替·総合振込 |                     | 1万円以上3万円未満      | 432円   | 440円    |          |  |
|           |                     | 3万円以上 648円 660円 |        |         |          |  |
|           | 他行あて<br>(みなと銀行あて含む) | 1万円未満           | 324円   | 330円    |          |  |
|           |                     | 1万円以上3万円未満      | 432円   | 440円    | 660円     |  |
|           |                     | 3万円以上           | 648円   | 660円    | 3        |  |
|           | 当社同一支店あて            |                 | 400 半3 | fur Wal |          |  |
| 給与·賞与振込   | 当社本支店あて             |                 | 州科     | 無科      | 無料       |  |
|           | りそな銀行・埼玉りそな銀行あて     |                 | 1000   | 1100    |          |  |
|           | 他行あて(みなと銀行あて含む)     |                 |        | TUB     | 220円     |  |

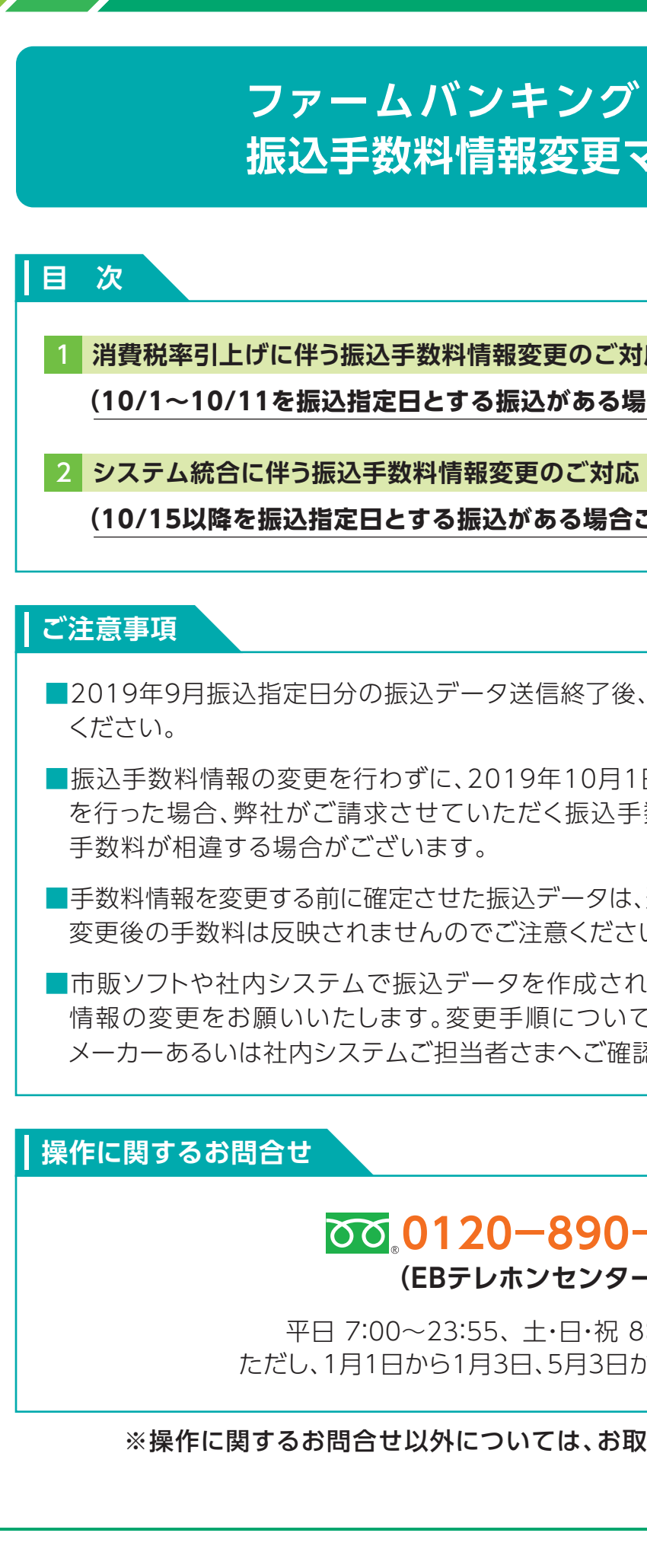

## ファームバンキングサービス 振込手数料情報変更マニュアル

1 消費税率引上げに伴う振込手数料情報変更のご対応 (10/1~10/11を振込指定日とする振込がある場合ご対応ください) •••••• P3~7 (10/15以降を振込指定日とする振込がある場合ご対応ください)

■2019年9月振込指定日分の振込データ送信終了後、手数料情報の変更手続きを行って

■振込手数料情報の変更を行わずに、2019年10月1日以降の振込指定日のデータ送信 を行った場合、弊社がご請求させていただく振込手数料とEBソフトで計算される振込

■手数料情報を変更する前に確定させた振込データは、送信前に手数料情報を変更しても、 変更後の手数料は反映されませんのでご注意ください。

■市販ソフトや社内システムで振込データを作成されている場合は、それぞれの手数料 情報の変更をお願いいたします。変更手順については、大変お手数ですが市販ソフト メーカーあるいは社内システムご担当者さまへご確認願います。

## 0120-890-550

(EBテレホンセンター)

平日 7:00~23:55、土・日・祝 8:00~22:00 ただし、1月1日から1月3日、5月3日から5月5日を除く

※操作に関するお問合せ以外については、お取引店へお問合せ願います。

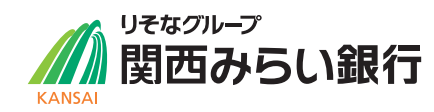

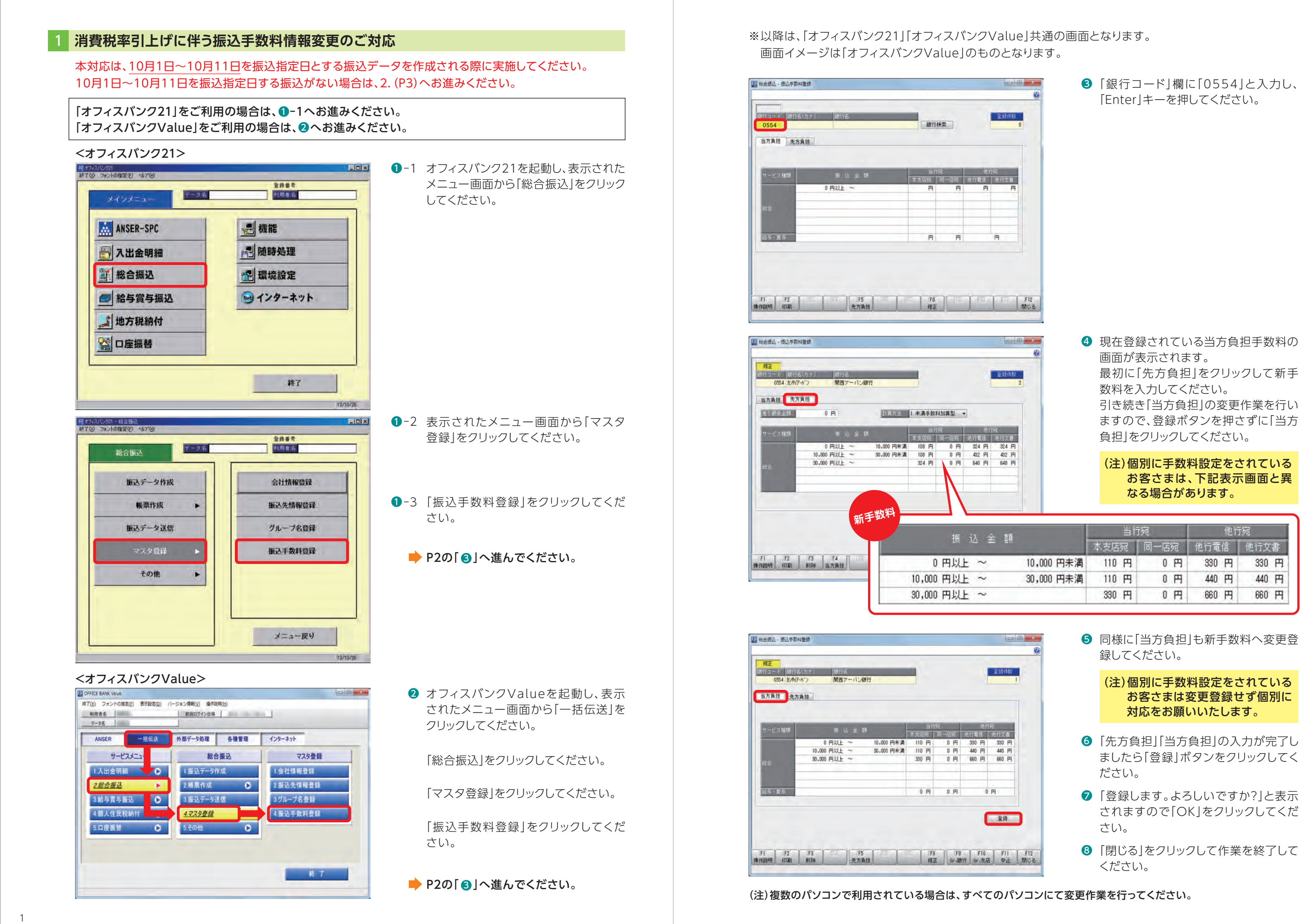

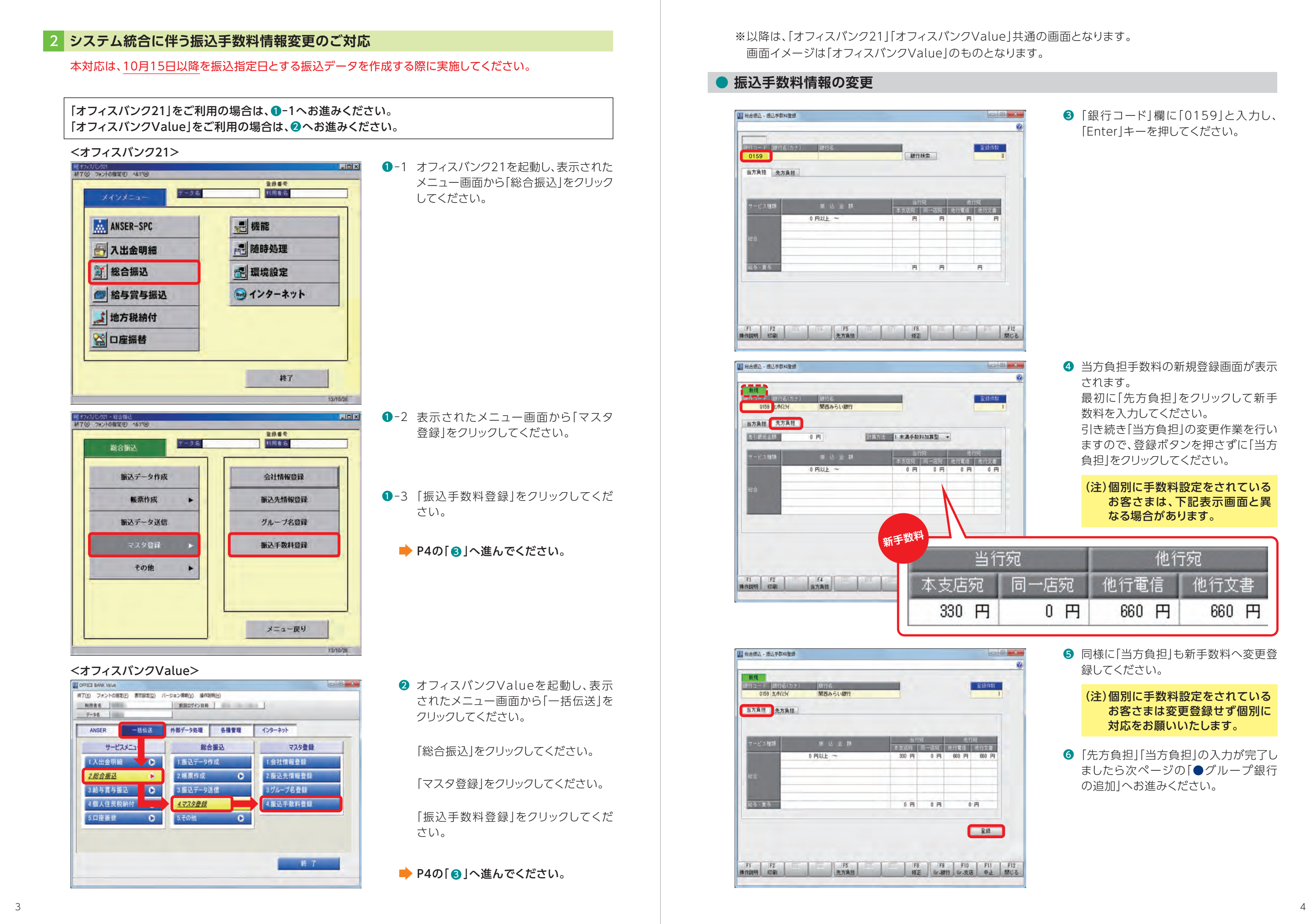

| ブループ銀行の追加                                                                                                    |                                                                                           | 振込手数料登録 - グループ銀行情報登録                                                                        | ● 利用開始日が 2019年10月                                                                                                    |
|----------------------------------------------------------------------------------------------------|-------------------------------------------------------------------------------------------|---------------------------------------------------------------------------------------------|----------------------------------------------------------------------------------------------------|
| 22 时合成之 - 成认手数叫登録                                                                                                    | ② 「Gr. 銀行」ボタンをクリックしてくだ さい。                                                                | グルーブ銀行情報登録<br>銀行コード 0010 検索( <u>S</u> )<br>銀行名 りそな銀行                                        | なっていることを確認し、「追<br>をクリックします。                                                                                           |
| 修正<br>銀行コード         銀行名(カナ)         銀行名         変建作数           0159 次ポ(3)/         関西みらい銀行         2           当方負担         先方負担         2                               |                                                                                           | 利用開始日 2018 年 10 月 15 日 加以方*-(C)<br>這加(I)                                                    | ※「オフィスバンク21」の場合                                                                                                    |
| サービス登録         推 込 全 軽         当行宛<br>本支応宛         進行宛<br>日一辺賀         進行宛           0 円以上 ~         円未満         330 円         0 円         660 円         660 円           |                                                                                           | 銀行コード 銀行名(力ナ) 銀行名(漢字) 利用開始日                                                                 | ホタンかありません。<br>利用開始日を入力し、「Ent<br>押すと、「登録します。よろ<br>か?」と表示されますので                                                         |
| 総合<br>総与 · 太子 0円 0円                                                                                                    |                                                                                           | <u> 〇K 前順余(D) キャンセル(A) 採作首発明(H)</u>                                                         | リックしてください。                                                                                                    |
| 登録<br>FI F2 F3 F5 F5 F8 F8 F10 F11 F12<br>操作118明 新除 先方真担 修正 Gr-操行 Gr-支店 中止 間じる                                                                                           |                                                                                           |                                                                                             |                                                                                                    |
| 振び毛数料容線 - グループ線行情報容線                                                                                                    | 8 「振込手数料登録-グループ銀行情報                                                                       | 振込手数料登録 - クループ銀行情報登録<br>グループ銀行情報登録                                                          | <ul> <li>りそな銀行が追加されたことください。</li> </ul>                                                                                |
| グループ銀行情報登録<br>銀行コード 検索(3)                                                                                                    | 登録」画面が表示されますので、「銀行<br>コード」欄に「0010」と入力してください。                                              | 銀行コード<br>銀行名                                                                                | 引き続き、埼玉りそな銀行を<br>す。「銀行コード」欄に「0017」<br>9、00の作業を行ってください                                                                 |
| 銀行名<br>利用開始日 年 月 日 加·ンダ~( <u>0</u> )                                                                                                    |                                                                                           | 利用開始日 年 月 日 加沙 "( <u>c</u> )<br>這加( <u>I</u> )                                              |                                                                                                    |
|                                                                                                    |                                                                                           | 銀行コード 銀行名(カナ) 銀行名(漢字) 利用開始日<br>0010 リソナ りそな銀行 2018/10/15                                    |                                                                                                    |
| 銀行コード 銀行名(刀ナ) 銀行名(漢子) 利用開始日                                                                                                    |                                                                                           |                                                                                             |                                                                                                    |
| QK         育塚余(Q)         キャンセル(A)         注衆作覧党号月(日)                                                                                                    |                                                                                           | 銀行コードを入力してください。[検索]=>Spaceキー                                                                |                                                                                                    |
| ##17コートでハバしてください。[49:#J=>>pace+-                                                                                                    |                                                                                           |                                                                                             |                                                                                                    |
| 振込手数料登録 - グループ銀行情報登録                                                                                                    | ⑨ 「銀行名」欄に「りそな銀行」と表示され                                                                     | 振込手数料登録 - クループ銀行情報登録                                                                        | <ul> <li>         ・1         ・の銀行が追加されたことをご         ・         「OK」ボタンをクリックしてく         ・         ・         ・</li></ul> |
| グループ銀行情報登録<br>銀行コード 0010 検索( <u>S</u> )                                                                                                    | たことを確認し、「カレンダー」ボタンを<br>押します。                                                              | 3077-738717月7日238<br>銀行コード <u></u> 検索(S)<br>銀行名                                             |                                                                                                    |
| 銀行名 りそな銀行<br>利用開始日 年_月_日 加沙/ <u>~(c)</u>                                                                                                    | ゴので、「2019年10月15日」を選択し、<br>「OK」をクリックします。                                                   | 利用開始日 年 月 日 加·次 <sup>+</sup> -( <u>c</u> )<br>這加(I)                                         |                                                                                                    |
| 道加(I)<br>銀行コード 銀行名(カナ) 銀行名(漢字)<br>日月火水オ                                                                                                    | <ul> <li>※「オフィスバンク21」の場合、「カレ</li> <li>ンダー」ボタンがありませんので、</li> <li>日付を直接入力してください。</li> </ul> | 銀行コード 銀行名(カナ) 銀行名(漢字) 利用開始日<br>0010 リソナ リそな銀行 2019/10/15<br>0017 サイタフリンナ 埼玉りそな銀行 2019/10/15 |                                                                                                    |
| 0K         育切除(0)         キャンセル(点)         6         7         8         9         10                                                                                    | 4 5<br>0 11 12                                                                            | QK 育個余( <u>D</u> ) キャンセル( <u>A</u> ) 持余行其見明( <u>H</u> )                                     |                                                                                                    |
| 利用開始日を入力してください。(利用開始日は省略可能です。)       13       14       15       16       11         20       21       22       23       24         27       28       29       30       3 | 7 18 19<br>4 25 26                                                                        | 銀行コードを入力してください。[検索]=>Spaceキー                                                                |                                                                                                    |
| 前月(P) 次月(N)                                                                                                    |                                                                                           |                                                                                             |                                                                                                    |
| 前月(2) 次月(4)                                                                                                    |                                                                                           |                                                                                             |                                                                                                    |